## Mac Mail での設定方法 (IMAP および POP 編) How to set Mac Mail app (IMAP and POP)

 事前に <u>https://office365.iii.kyushu-u.ac.jp/login</u>からサインインし、以下の手順で 自分の基本メー ルアドレスをメモしておいてください。

Sign in on https://office365.iii.kyushu-u.ac.jp/login in advance and make a note of your Primary Mail Address by the following procedure.

サインイン方法 / Guide for Sign-in

https://office365.iii.kyushu-u.ac.jp/qdai-only/index.php/sign\_in/

⑧をクリックすると自分の名前と基本メールアドレスが表示されます。

🗰 🗘 🕸 こんにちは アプリ Office のインストール ~ 0 w N s 🔊 ТВ x∎ Р Outlook OneDrive Word Excel PowerPoint OneNote SharePoint Teams 8 Q **i** マイアカウント × こんにちは ● 検索 アプリ Office のインストール ~ @m.kvush 0 w X P 🗄 プロファイル Outlook OneDrive Word Excel PowerPoint マイアカウント N サインアウト N S 🔊 ТВ

8 Click to display your name and Primary Mail Address.

Mail を起動し、 [メール]⇒[環境設定]をクリックします。
 Launch Mail and click [Mail] ⇒ [Preferences].

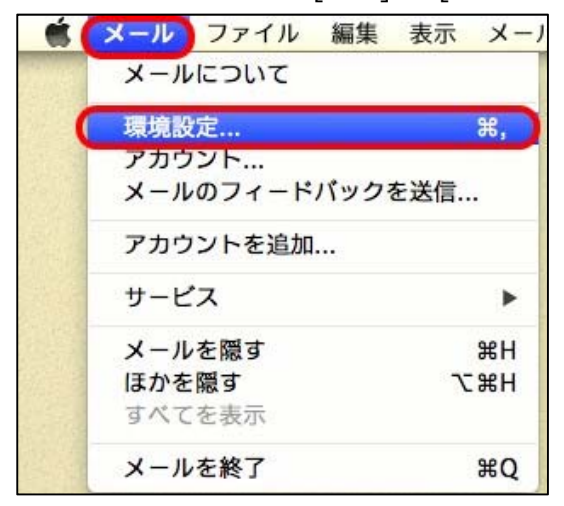

- 2. [+]をクリックします。
  - Click [+].

| 00                                                                                                    | アカウント                                                                                                |                              |
|----------------------------------------------------------------------------------------------------|----------------------------------------------------------------------------------------------------|------------------------------|
| ①     ①     ①     ①     ⑦     ⑦     ⑦     ⑦     ⑦     ⑦     ⑦     ⑦     ⑦     ⑦     ⑦     ⑦     ⑦     ⑦     ⑦     ⑦     ⑦     ⑦     ⑦     ⑦     ⑦     ⑦     ⑦     ⑦     ⑦     ⑦     ⑦     ⑦     ⑦     ⑦     ⑦     ⑦     ⑦     ⑦     ⑦     ⑦     ⑦     ⑦     ⑦     ⑦     ⑦     ⑦     ⑦     ⑦     ⑦     ⑦     ⑦     ⑦     ⑦     ⑦     ⑦     ⑦     ⑦     ⑦     ⑦     ⑦     ⑦     ⑦     ⑦     ⑦     ⑦     ⑦     ⑦     ⑦     ⑦     ⑦     ⑦     ⑦     ⑦     ⑦     ⑦     ⑦     ⑦     ⑦     ⑦     ⑦     ⑦     ⑦     ⑦     ⑦     ⑦     ⑦     ⑦     ⑦     ⑦     ⑦     ⑦     ⑦     ⑦     ⑦     ⑦     ⑦     ⑦     ⑦     ⑦     ⑦     ⑦     ⑦     ⑦     ⑦     ⑦     ⑦     ⑦     ⑦     ⑦     ⑦     ⑦     ⑦     ⑦     ⑦     ⑦     ⑦     ⑦     ⑦     ⑦     ⑦     ⑦     ⑦     ⑦     ⑦     ⑦     ⑦     ⑦     ⑦     ⑦     ⑦     ⑦     ⑦     ⑦     ⑦     ⑦     ⑦     ⑦     ⑦     ⑦     ⑦     ⑦     ⑦     ⑦     ⑦     ⑦     ⑦     ⑦     ⑦     ⑦     ⑦     ⑦     ⑦     ⑦     ⑦     ⑦     ⑦     ⑦     ⑦     ⑦     ⑦     ⑦     ⑦     ⑦     ⑦     ⑦     ⑦     ⑦     ⑦     ⑦     ⑦     ⑦     ⑦     ⑦     ⑦     ⑦     ⑦     ⑦     ⑦     ⑦     ⑦     ⑦     ⑦     ⑦     ⑦     ⑦     ⑦     ⑦     ⑦     ⑦     ⑦     ⑦     ⑦     ⑦     ⑦     ⑦     ⑦     ⑦     ⑦     ⑦     ⑦     ⑦     ⑦     ⑦     ⑦     ⑦     ⑦     ⑦     ⑦     ⑦     ⑦     ⑦     ⑦     ⑦     ⑦     ⑦     ⑦     ⑦     ⑦     ⑦     ⑦     ⑦     ⑦     ⑦     ⑦     ⑦     ⑦     ⑦     ⑦     ⑦     ⑦     ⑦     ⑦     ⑦     ⑦     ⑦     ⑦     ⑦     ⑦     ⑦     ⑦     ⑦     ⑦     ⑦     ⑦     ⑦     ⑦     ⑦     ⑦     ⑦     ⑦     ⑦     ⑦     ⑦     ⑦      ⑦     ⑦     ⑦     ⑦     ⑦     ⑦     ⑦     ⑦     ⑦     ⑦     ⑦     ⑦     ⑦     ⑦     ⑦     ⑦     ⑦     ⑦     ⑦     ⑦     ⑦     ⑦     ⑦     ⑦     ⑦     ⑦     ⑦     ⑦     ⑦     ⑦     ⑦     ⑦     ⑦     ⑦     ⑦     ⑦     ⑦     ⑦     ⑦     ⑦     ⑦     ⑦     ⑦     ⑦     ⑦     ⑦     ⑦     ⑦     ⑦     ⑦     ⑦     ⑦     ⑦     ⑦     ⑦     ⑦     ⑦     ⑦     ⑦     ⑦     ⑦     ⑦     ⑦     ⑦     ⑦     ⑦     ⑦     ⑦     ⑦     ⑦     ⑦     ⑦     ⑦     ⑦     ⑦     ⑦     ⑦     ⑦     ⑦     ⑦     ⑦     ⑦     ⑦     ⑦     ⑦ | A しました ひかっし ステレン マントンカラー 表示 作成                                                                       |                              |
| iCloud IMAP                                                                                                    | アカウント情報 メールボッ<br>✓ この<br>アカウントの種類: iCloud<br>説明:<br>エイリアス:<br>メールアドレス:<br>氏名:<br>受信用メールサーバ:<br>ユーザ名: | クスの特性 詳細<br>アカウントを使用<br>IMAP |
|                                                                                                    | 送信用メールサーバ(SMTP): なし<br>ぼ この                                                                          | ÷<br>サーバのみを使用                |
| <b>(</b> +)-                                                                                                    | TLS 証明書: 【なし                                                                                         | •                            |
|                                                                                                    | サポートについては以下を参照してくだ                                                                                   | iCloud                       |

[その他のメールアカウントを追加…]を選択し, [続ける]をクリックします。 Select Add another mail account ... and click Continue.

| 追加するメールアカウントを選択   |
|-------------------|
| o 🖾 iCloud        |
| ○ E B Exchange    |
| O Google          |
| ○ YAHOO!          |
| ○ Aol.            |
| ● その他のメールアカウントを追加 |
| ? キャンセル 続ける       |

3. 各項目に情報を入力し, [サインイン]をクリックします。すると何かエラーメッセージが表示されますが、そのま ま進めてください。

Enter the following information in each field and click Sign In.

Then an error message is displayed, but please proceed as it is.

| 項目 Items                | 設定情報 Setting information                                            |
|-------------------------|---------------------------------------------------------------------|
| 名前 Name                 | 氏名 (メール受信者に表示される名前。日本語でも英語でも可) Your name                            |
| メールアドレス<br>Mail address | この手順の最初にメモした基本メールアドレス<br>Your Primary Mail Address noted in advance |
| パスワード Password          | SSO-KID のパスワード SSO-KID password                                     |

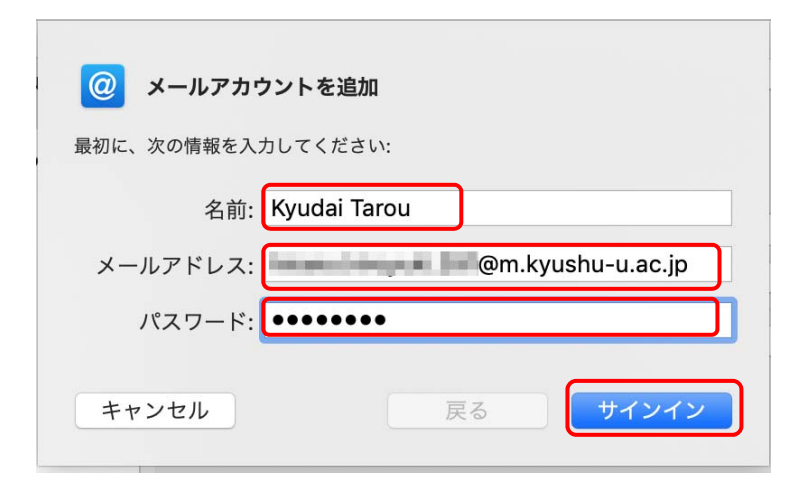

4. 情報が不足しているので以下の項目を入力し、[サインイン]をクリックします。

Additionally, enter the followings and click [Sign in].

| 項目 Items                                 | 設定情報 Setting information                                                                                                    |
|------------------------------------------|----------------------------------------------------------------------------------------------------|
| ユーザ名<br>User Name                        | ご自身の <u>SSO-KID</u> @kyushu-u.ac.jp<br>メールアドレスではないので注意! Note: not your mail address!<br>@kyushu-u.ac.jp を忘れないこと Do not forget @kyushu-u.ac.jp |
| 受信用メールサーバ<br>Receiving mail<br>server    | outlook.office365.com                                                                                                    |
| 送信用メールサーバ<br>Transmission<br>mail server | smtp.office365.com                                                                                                    |

以下で、POPを使う場合は[アカウントの種類]を[POP]にします。

When using POP, set [account type] to [POP].

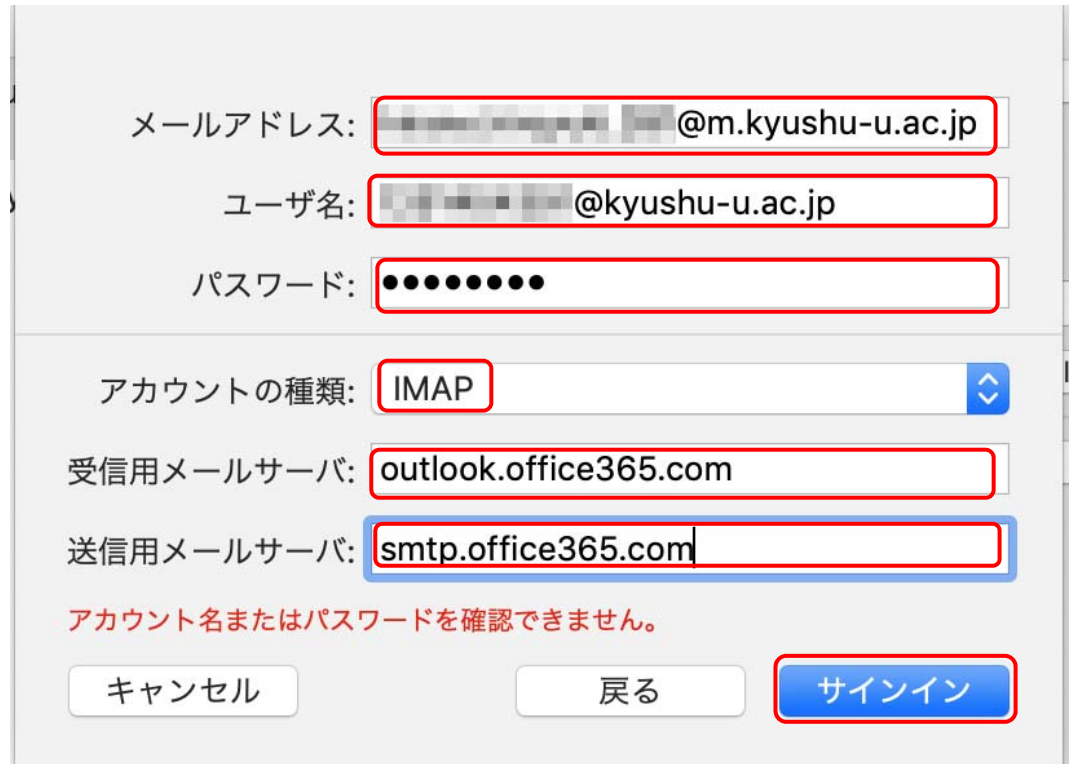

5. 一旦以下が表示されますので[完了]します。

Once the following is displayed. Click [Finish].

| このアカウントで使用する                                     | アプリケーションを選択してくださ | : LN: |
|--------------------------------------------------|------------------|-------|
| <ul> <li>✓ ✓ ✓ ✓ ✓</li> <li>✓ ✓ ✓ ✓ ✓</li> </ul> |                  |       |
| キャンセル                                            | 戻る 完了            |       |

6. 詳細を設定するため、[メール]⇒[環境設定]をクリックし、設定したアカウント名と[サーバ設定]をクリックし ます。

In order to set the details, click [Mail]  $\Rightarrow$  [Preferences], and click the account name and [server settings] that you set.

|                                        | アカウント                                                                                                    |  |
|----------------------------------------|----------------------------------------------------------------------------------------------------|--|
| 一般     アカウント                           | アフォントとカラー 表示 作成 署名 ルール                                                                                                    |  |
| iCloud<br>IMAP                         | アカウント情報 メールボックスの特性 サーバ設定                                                                                                    |  |
| Cc.kyushu                              | ✔ このアカウントを使用                                                                                                    |  |
|                                        | 状況: オンライン 🔵                                                                                                    |  |
| @ m.kyushu<br>IMAP                     | 説明: m.kyushu-u.ac.jp                                                                                                    |  |
|                                        | メールアドレス: Kyudai Tarou < ᅌ                                                                                                    |  |
|                                        | 添付ファイルをダウンロード: 最近使った項目 🗘                                                                                                    |  |
|                                        | ○ 大きい添付ファイルをMail Dropで送信                                                                                                    |  |
| iCloud<br>IMAP<br>iMAP<br>iMAP<br>iMAP | アカウント情報       メールボックスの特性       サーバ設定 <ul> <li>このアカウントを使用</li> <li>状況: オンライン</li> <li>説明:</li> <li>m.kyushu-u.ac.jp</li> <li>メールアドレス:</li> <li>Kyudai Tarou </li> <li>ご</li> </ul> <ul> <li>添付ファイルをダウンロード:</li> <li>最近使った項目</li> <li>大きい添付ファイルをMail Dropで送信</li> </ul> <ul> <li>大きい添付ファイルをMail Dropで送信</li> </ul> |  |

[接続設定を自動的に管理]のチェックを外し、以下のように設定し、[保存]をクリックして閉じます。
 Uncheck the [Manage connection settings automatically] checkbox, make the settings as the followings, and click [Save] to close it.

| 項目 Items                                                                                                    | 設定情報 Setting information                 |  |
|----------------------------------------------------------------------------------------------------|------------------------------------------|--|
| 受信用メールサーバ                                                                                                    |                                          |  |
| ポート<br>Ports                                                                                                    | 993(POPの場合は 995 )993(995 in case of POP) |  |
| 認証<br>Authentication                                                                                                    | パスワード<br>Password                        |  |
| 送信用メールサーバ                                                                                                    |                                          |  |
| ポート<br>Ports                                                                                                    | 587                                      |  |
| 認証<br>Authentication                                                                                                    | パスワード<br>Password                        |  |
| Authentication       I assword         PhiDyk       PhiDyk         Prince       Prince         Prince       Prince <t< th=""></t<> |                                          |  |
| +                                                                                                    | 認証: パスワード                                |  |

なお、後でメールアドレスを基本メールアドレス以外に変更すると送信できなくなりますのでご注意ください。
 Please note that if you change the mail address later than basic mail address later, you will not be able to send it.